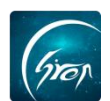

### 会议签到功能操作手册

翻转校园"**会议签到**"功能: 被授权的老师或学生可在此功能下创建会议, 并查看会议的签到记录。

注: 在使用"会议签到"功能时,请各位老师检查"翻转校园"APP版本是否 是 4.4.6,以便功能正常使用。被授权的账号方可拥有此功能。

# > **\D**

老师登录翻转校园后,点击"综合查询",选择"校园生活"下的"会议签 到",即可进入此功能。

| 提醒                                        | 翻转                                                                                                    | 校园                                                | (客服)             | <   |     | Ţ    | 更多   |       |
|-------------------------------------------|----------------------------------------------------------------------------------------------------|---------------------------------------------------|------------------|-----|-----|------|------|-------|
| P                                         | .6                                                                                                    | 微信公众                                              | 子客服              | 教   | ×管理 |      |      |       |
|                                           | A CONSTRUCTION OF A CONSTRUCTION OF A CONSTRUCTI | 微信关注"                                             | 翻转校园APP"         |     | D   |      |      |       |
|                                           |                                                                                                    | 点击                                                | 查看               | 口袋  | 事   | 毕业论文 | 评教   | 教材评价  |
|                                           |                                                                                                    |                                                   | •                | e   | È   |      |      |       |
|                                           |                                                                                                    | Ð                                                 | •                | 我的出 | 法考  |      |      |       |
| 2 (四) (四) (四) (四) (四) (四) (四) (四) (四) (四) | ままる知                                                                                                    |                                                   | <b>正</b><br>新生現列 | 综合  | 查询  |      |      |       |
| 床主工兵                                      | 里女旭和                                                                                                    | 北四泪用                                              | 利工化封             | 1   | 1   |      |      |       |
|                                           |                                                                                                    |                                                   |                  |     | J   |      |      |       |
| 问卷调查                                      | 毕业论文                                                                                                    | 评教                                                | 更多               | 学生制 | 央勤  |      |      |       |
|                                           |                                                                                                    | 1                                                 |                  | 校团  | 国生活 |      |      |       |
|                                           | 校园智库<br><sub>经验专题指引</sub>                                                                                                    | <b>王</b> 结<br>综                                   | 合查合合信息检索         | Ę   | ł   |      | ୍    | 1     |
|                                           | 笛二通史                                                                                                    |                                                   | 142/亩北           | 校园打 | 「南  | 社团风采 | 我的积分 | 周边大家评 |
|                                           | <b>ホー 味 王</b><br>综合素质拓展                                                                                                    | ۲<br>į                                            | 表申报审批            | Þ   | I   |      |      |       |
| 育页                                        | 资讯 谓                                                                                                    | り 、 定 定 定 に に た 、 に 、 、 、 、 、 、 、 、 、 、 、 、 、 、 、 | 20 我的            | 视频  | Ź习  | 校园维修 | 会议签到 |       |

图片-1

图片-2

▶ 功能简介

### 1.查看会议详情

进入会议签到功能后,老师可在此页面中看到自己参加过的会议及创建的会议。

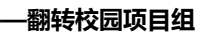

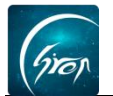

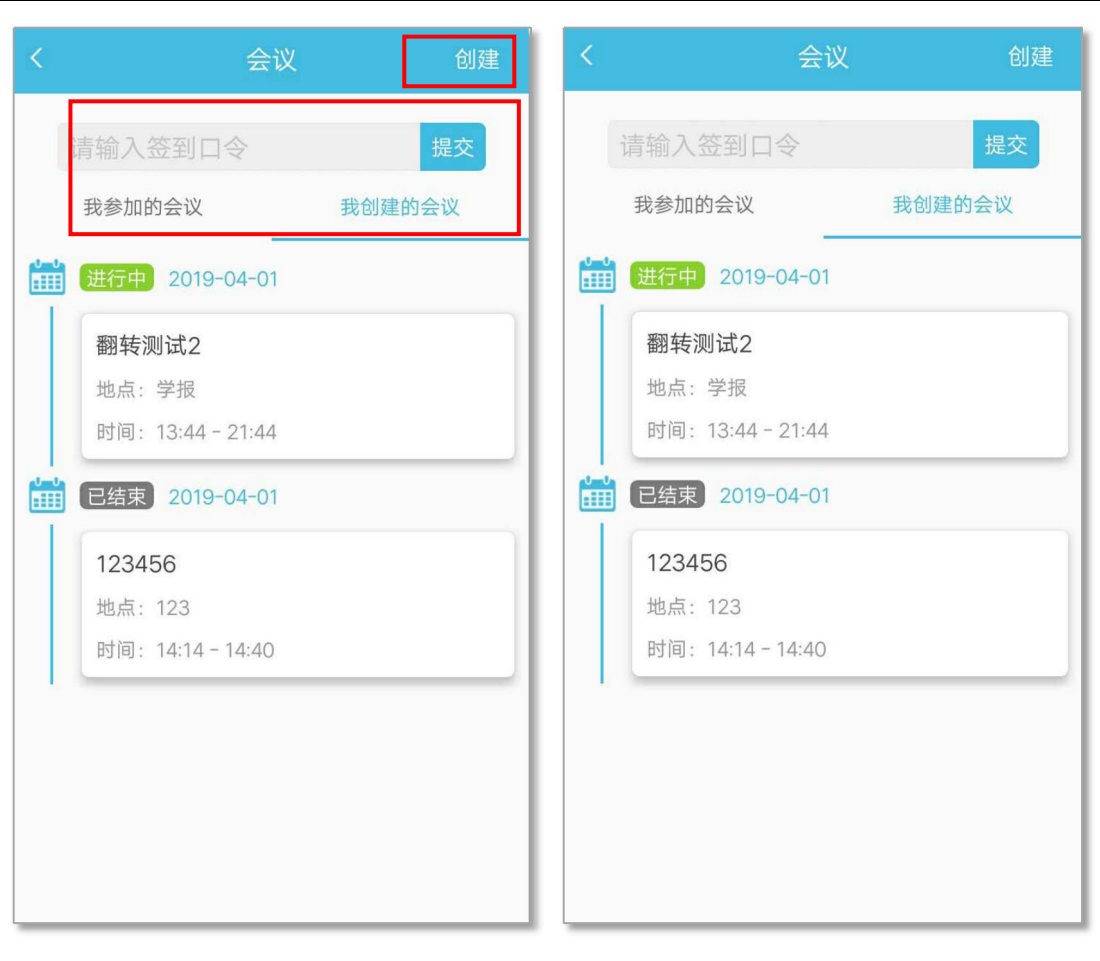

#### 图片-3

图片-4

点击相应会议可查看会议详情。若老师需要进行会议签到,可在签到栏中输入签到口令,即可成功签到。

## 2.创建会议

若老师需要创建会议,可点击右上角"创建",进入图片-5,将信息补充完整后,点击"提交"即可成功创建会议。注意:会议资料及参会人员需要在电脑端进行导入。

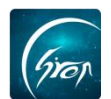

| 创建会议     | 提交                                                                                                    |
|----------|----------------------------------------------------------------------------------------------------|
| 会人员名单,请登 | 录PC后台导入                                                                                                    |
| ì        | 请输入会议名称                                                                                                    |
| ì        | 青输入会议地点                                                                                                    |
| ì        | 请选择会议日期                                                                                                    |
| ì        | 青选择开始时间                                                                                                    |
| ì        | 青选择结束时间                                                                                                    |
| ì        | 清选择发起部门                                                                                                    |
| 请至       | §录PC后台导入                                                                                                    |
| ì        | 青输入参会人数                                                                                                    |
|          | 5 分钟▼                                                                                                    |
|          |                                                                                                    |
|          |                                                                                                    |
|          |                                                                                                    |
|          | <ul> <li>创建会议</li> <li>会人员名单,请登</li> <li>i</li> <li>i</li> <li>i</li> <li>i</li> <li>i</li> <li>i</li> <li>i</li> <li>i</li> <li>i</li> <li>i</li> </ul> |

图片-5

### 2. 会议签到管理

点击"我创建的会议",选择相应的会议,进入图片-6,可查看会议详情。 点击"修改"可修改会议详情,点击"开始签到",可获取签到口令;待参会人 员输入签到口令后,老师可刷新查看签到详情,也可提前结束签到,并可修改参 会人员的状态。

注:发起签到时,会弹出"签到自动添加参会人员"提醒,若老师未在电脑端添加参会人员,可打开此按钮,即可成功添加参会人员。

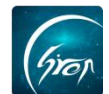

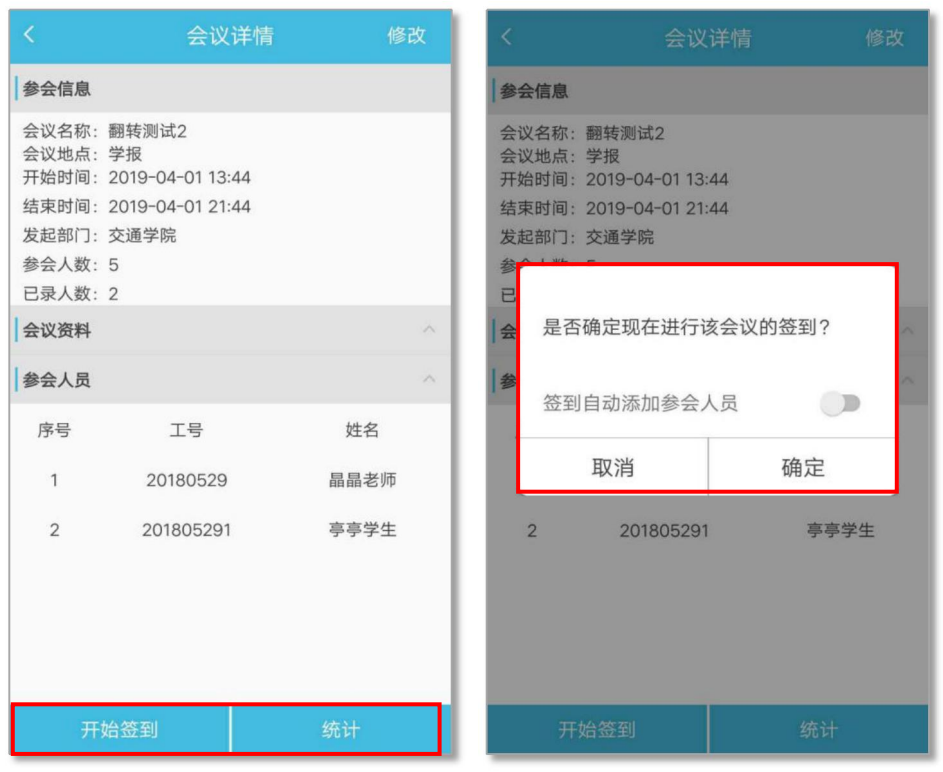

图片-6

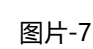

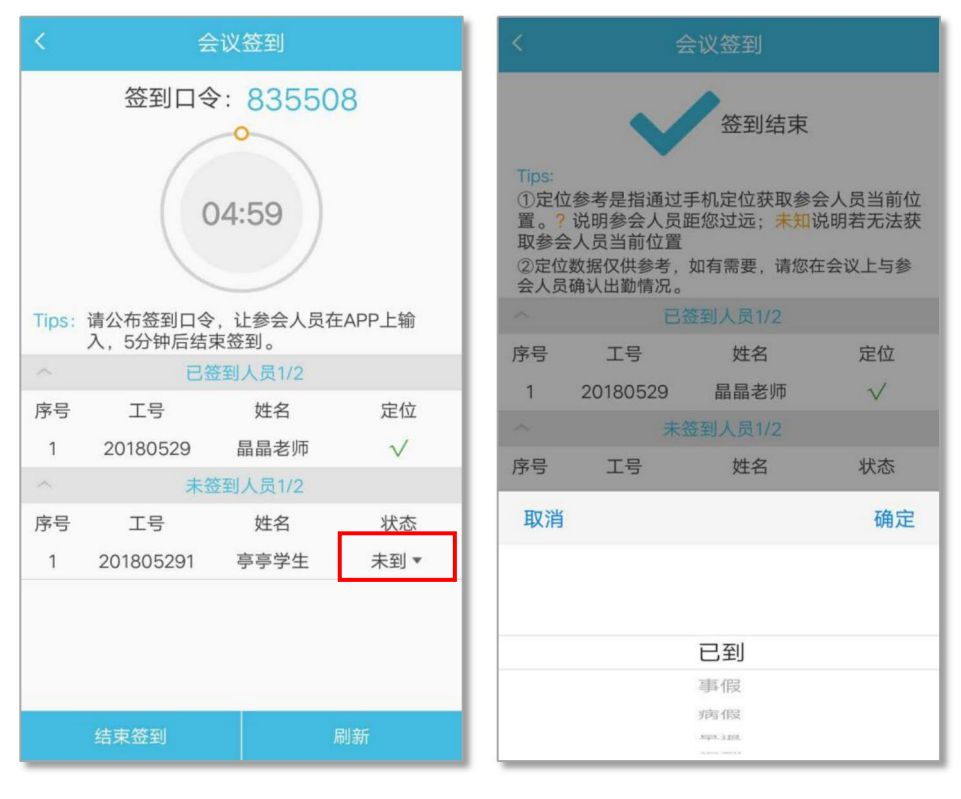

图片-8

图片-9

点击"统计"可查看本次会议的签到记录及出勤率。点击具体某次签到记录, 可查看签到详情并可修改参会人员的签到状态。

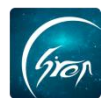

| 转测试                               | 2                           |                                                                        |                                                                                    |
|-----------------------------------|-----------------------------|------------------------------------------------------------------------|------------------------------------------------------------------------------------|
| ]转测试                              | 2                           |                                                                        |                                                                                    |
| 019-04<br>019-04<br>通学院<br>100.00 | -01 13:<br>-01 21:<br>)%    | 44<br>44                                                               |                                                                                    |
|                                   |                             |                                                                        |                                                                                    |
| 应到                                | 实到                          | 出勤率                                                                    | 查看详情                                                                               |
| 12                                | 2                           | 100.00%                                                                | =                                                                                  |
|                                   |                             |                                                                        |                                                                                    |
|                                   | i通学院<br>100.00<br>应到<br>1 2 | <ul> <li>通学院</li> <li>100.00%</li> <li>应到 实到</li> <li>1 2 2</li> </ul> | <ul> <li>通学院</li> <li>100.00%</li> <li>应到 实到 出勤率</li> <li>1 2 2 100.00%</li> </ul> |

图片-10

如果您在使用过程中遇到问题,或您有任何想法与建议,请及时和我们联系 可联系时间:早 8:30-12:00,晚 14:00-18:00 客服电话:400-007-0625 客服 QQ:2689354374 客服微信公众号:翻转校园 APP

也可扫描下方二维码关注公众号,关注我们最新动态。

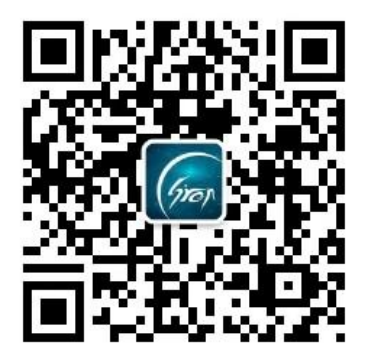